## Logging In to the CSSI DCC Portal

You do not need to log in to browse, search, or download investigation data. For details, refer to What You Can Do in CSSI DCC.

## To log in to the CSSI DCC Portal

1. Navigate to the CSSI DCC Portal (https://cssi-dcc.nci.nih.gov/cssiportal). The home page appears. (For your reference, the footer displays the current version number.)

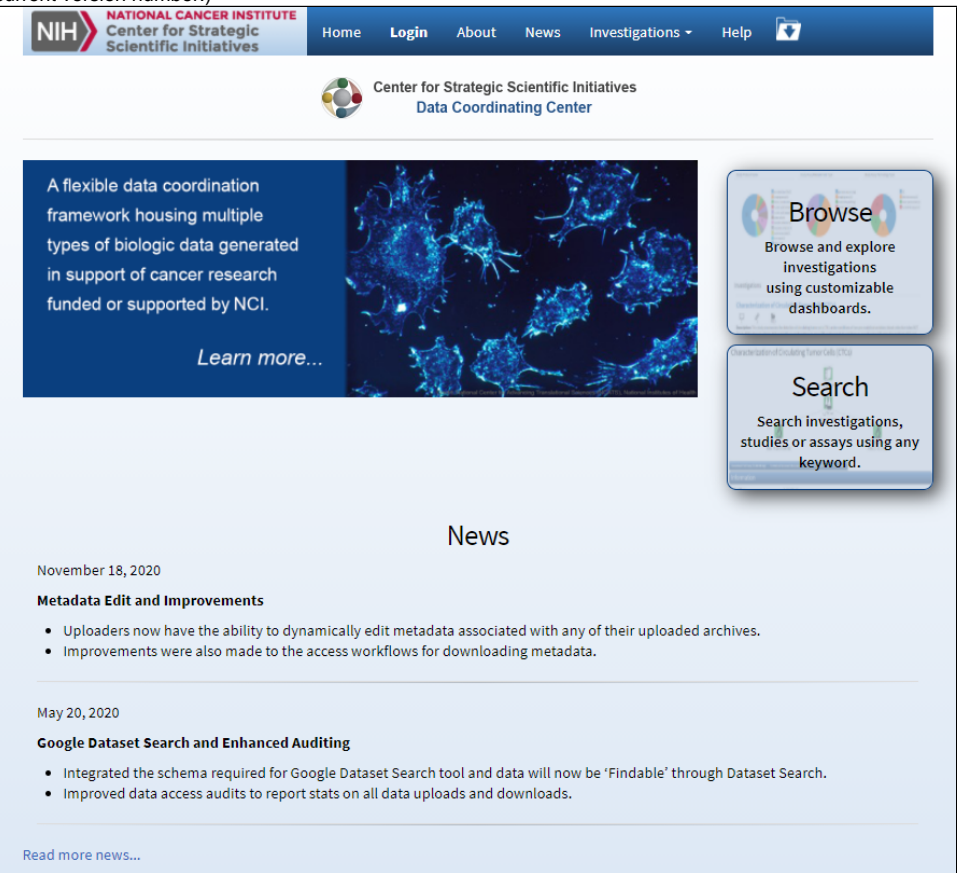

- If you have an active login session with an authentication provider (such as NIH or Google), and do not want to use the same account for your DCC login, log out of that active session. Then close and reopen the browser. If you do want to use the same account, proceed with the next step.
- 3. Click Login. The Please Sign In page appears.

| <ul> <li>This warning banner provides privacy and security notices consistent with applicable federal laws, directives, and other federal for accessing this Government system, which includes (1) this computer network, (2) all computers connected to this network, is devices and storage media attached to this network or to a computer on this network.</li> <li>This system is provided for Government-authorized use only.</li> <li>Unauthorized or improper use of this system is prohibited and may result in disciplinary action and/or civil and criminal penalt</li> <li>Personal use of social media and networking sites on this system is limited as to not interfere with official work duties and is su monitoring.</li> <li>By using this system, you understand and consent to the following:</li> <li>The Government may monitor, record, and audit your system usage, including usage of personal devices and email system</li> </ul> |                                                              |
|----------------------------------------------------------------------------------------------------|--------------------------------------------------------------|
| monitoring.<br>By using this system, you understand and consent to the following:<br>• The Government may monitor, record, and audit your system usage, including usage of personal devices and email systems                                                                                                    | eral guidance<br>rk, and (3) all<br>nalties.<br>s subject to |
| official duties or to conduct HHS business. Therefore, you have no reasonable expectation of privacy regarding any commu<br>data transiting or stored on this system. At any time, and for any lawful Government purpose, the government may monitor<br>intercept, and search and seize any communication or data transiting or stored on this system.<br>• Any communication or data transiting or stored on this system.                                                                                                    | ems for<br>munication o<br>iitor,<br>pose.                   |

4. Click **NIH Login**. An NIH Sign In page appears. Follow the prompts to proceed. After a successful login, the CSSI DCC portal home page (or the My Account page) appears.

- 5. Consider the following options:
  If you need help, contact the Center for Strategic Initiatives (CSSI) Data Coordinating Center (https://cssi-dcc.nci.nih.gov/cssiportal /contactus) or click the Contact Us link at the bottom of any DCC page.
  If the My Account page appears (or if you want to request upload permission), complete your account information as described in Managi ng Your Account.

The system logs you off if it detects that you have not used the application for 30 minutes.